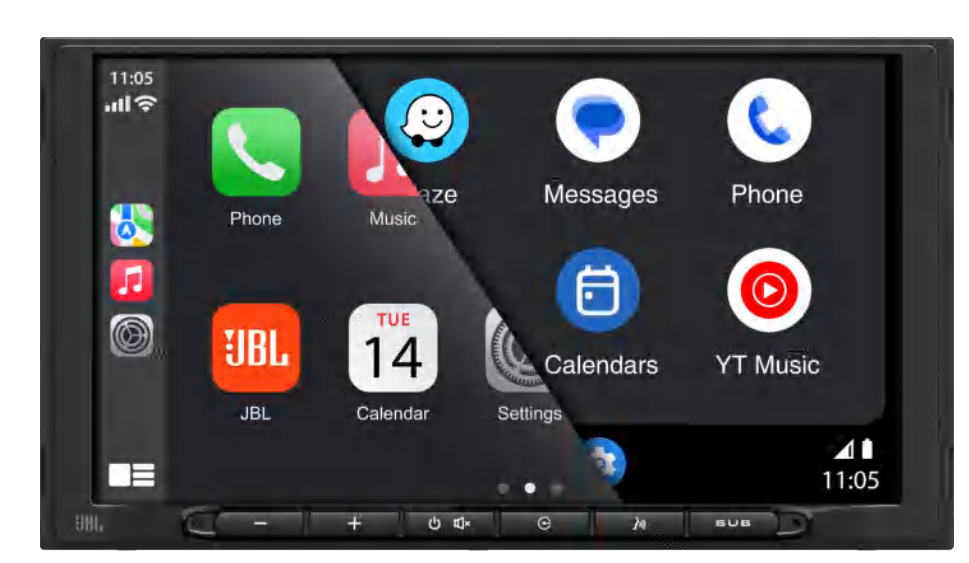

| LEGEND 700                                                                                                    |                                                                                                 |  |  |  |
|----------------------------------------------------------------------------------------------------|-------------------------------------------------------------------------------------------------|--|--|--|
| QUICK START GUIDE<br>Multimedia Receiver with Wireless and Wired Apple CarPlay <sup>®</sup> and Android Auto <sup>™</sup><br>featuring a 7" digital TFT Display |                                                                                                 |  |  |  |
| Works with<br>Apple CarPlay                                                                                                    | 🛞 Bluetooth                                                                                     |  |  |  |
|                                                                                                    | GEND 700<br>CK START GUIL<br>Vireless and Wired Apple CarPle<br>turing a 7" digital TFT Display |  |  |  |

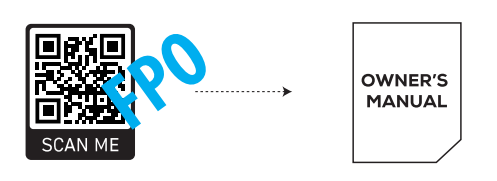

# Wiring Diagram - Inputs/Outputs

a

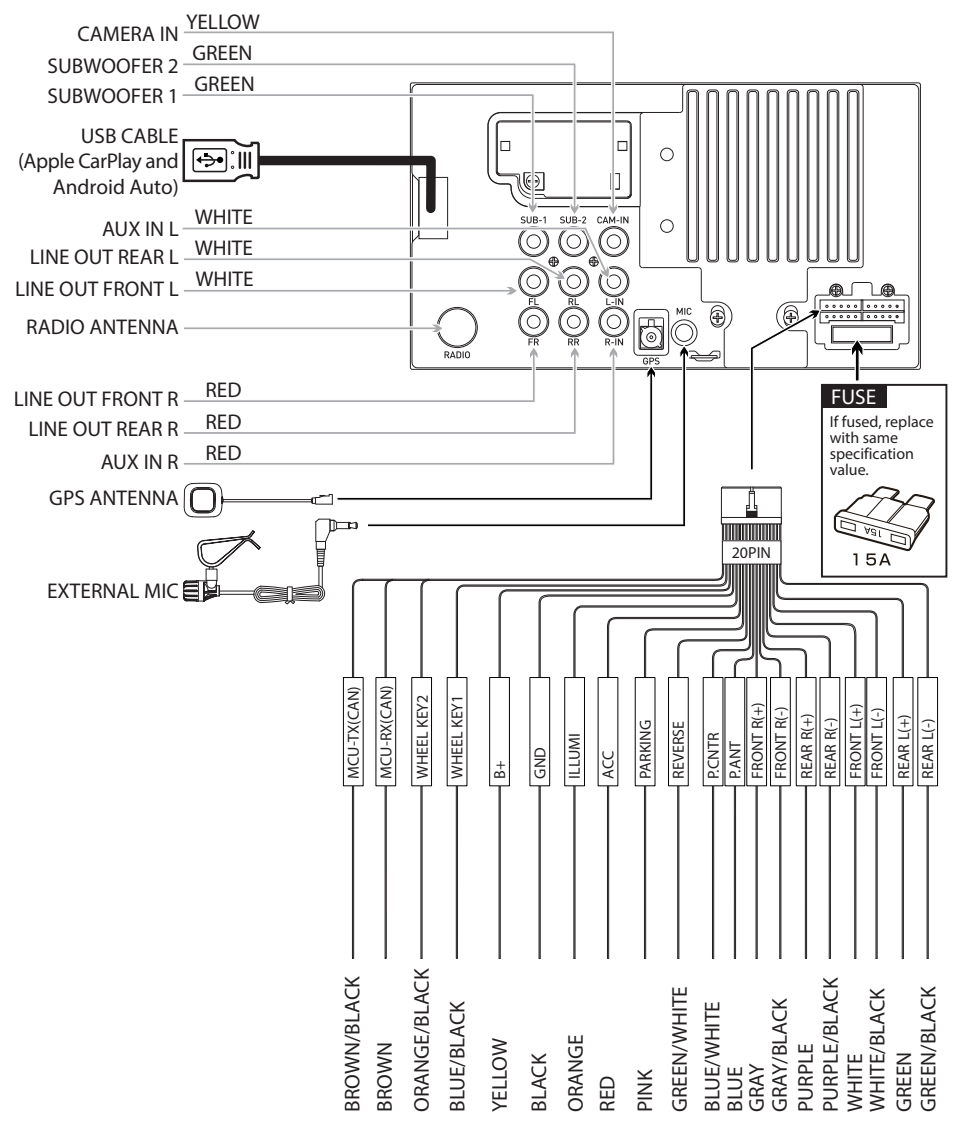

Note:

When replacing a fuse, make sure to use the correct type and amperage. Using an incorrect fuse could cause damage. The unit uses (1) 15 amp ATC mini style fuse located on the power connector.

### **Control Locations**

- The radio display features the following functions and displays:
- (1) Reset (2) VOL-(3) VOL+ (4) Power on/off//MUTE
- (5) Return Button
- (6) Voice Activation Button (7) Subwoofer Button

### Main Menu

**Tuner Operation** 

(1)

ណ

 $\overline{\mathcal{T}}$ 

3

5-

6-

ŵ

8

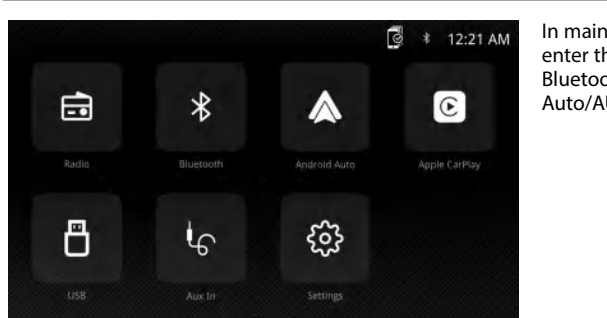

87.90

10

9

8

**USB** Operation

1 2 2

13

(14)

(5

@ \$ 12:32 A

=

(1)

制

-

12

S

11

From the main menu, touch the USB icon on the main screen.

3

Mixtape

A

lixtape

(4)

:::

lorte Tim

orte Ti

D₄

🔮 🕴 12:28 AM

### 12 3 4 5 6 $\overline{\mathcal{I}}$

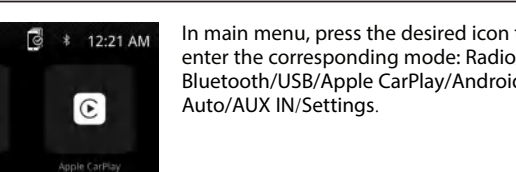

2

(3)

(5)

6)

(7)

9

(10)

(13) Equalizer

(14) Volume adjustment

1 Progress bar

Play/Pause

2 Track Up

(3)

(4) (4)

(6) (8)

In main menu, press the desired icon to enter the corresponding mode: Radio/ Bluetooth/USB/Apple CarPlay/Android

C

 $\odot$ 

YT Music

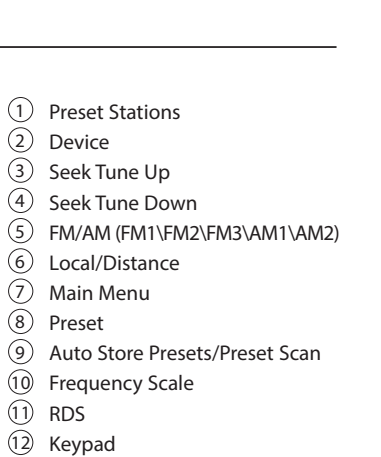

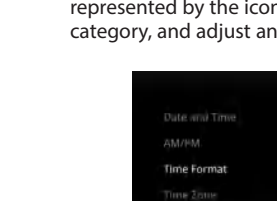

## **Apple CarPlay Operation**

Connect your iPhone to the USB port then touch OK on your Phone when the pop-up message appears to allow interface accessories. The Apple CarPlay icon will now be

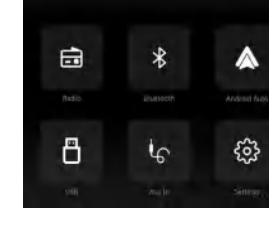

Requirements

- Lightning Data Cable
- IPhone with iOS 7.1 or later
- Data Plan
- carplay app on your phone, open Screen Time --> contents --> Allowed app.
- 1. Apple CarPlay <sup>®</sup> features may operate differently than on your Apple iPhone <sup>®</sup>. 2. Message and data charges may apply when using Apple CarPlay. Please check with your mobile carrier. 3. Apple CarPlay<sup>®</sup> relies on the performance of your phone. If you experience performance issues:
- - · Close all apps and then restart them again. your phone is recommended. to make your requests.
  - On your phone, go to Settings > General > Restrictions > CarPlay to allow CarPlay access. • On your phone, go to Settings > General > Siri and ensure Siri is turned ON.
  - On your phone, go to Settings --> General --> Carplay can adjust the position of the icon displayed on the car, with or without. The option with "×" can be deleted, and the search can be done by
  - clicking the "+" sign below.

# can search for other devices. Connect connect to any device. **Bluetooth Phone**

From the main menu. touch the **Bluetooth** on the screen. Bluetooth icon will appear anytime a Bluetooth device is connected.

**Before using Bluetooth** 

Pairing a New Device

**Dialing a Number** Press **##** to display keypad and dial a number.

Making and Ending a Call Press S to connect a call, and press not to end a call.

**Transferring Audio** Press  $\cong$  -  $\bigcap$  to transfer sound between the head unit and mobile phone

**Streaming Audio** Press **>/II** to play or pause the music. Press I to skip to the previous track. Press ▶| to advance to the next track.

## **General Operation**

From the Main Menu screen, select Setup to access the Settings menu and select from categories represented by the icons on the bottom of the screen: General, Audio, Display, Others. Select the category, and adjust any of the available options using the touch screen.

| Time Format   |    |
|---------------|----|
|               |    |
| Sync GPS Time |    |
|               | ाज |
|               |    |

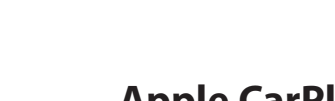

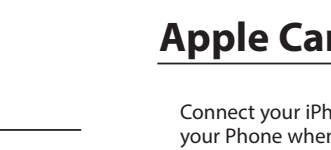

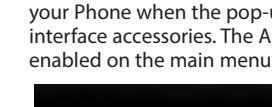

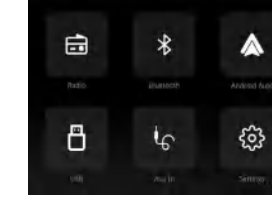

- IPhone<sup>®</sup> 5s or later
- Maybe need to set the permissions for the
- Phone Setup(Before you begin):

(4) Track Down Playlist 5 6 Random  $\overline{\mathcal{I}}$ Repeat -(7) 8 Main Menu 9 Return to play (10) Audio 11 Video 12 Keypad (13) Equalizer (14) Volume adjustment

# **Audio Operation**

F

Press the "Settings" icon on the main menu screen to adjust the Balance and Equalizer controls (16-Band Tone Control and 8 Presets EQ Settings).

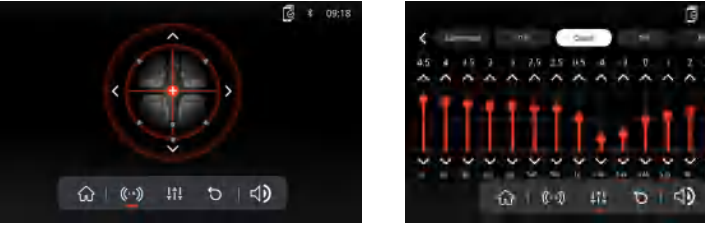

### **Bluetooth Operation**

Before you can use a Bluetooth device to make hands-free calls or stream audio. it must be authenticated. This is also referred to as "pairing" a device.

- The unit broadcasts the pairing signal constantly when no devices are currently connected. Complete the pairing sequence from your Bluetooth device. While performing pairing, the unit can be in any operation 2 .... 3 .... mode. After 3 minutes of enabling the pairing function, other devices cannot search forthis unit, but the unit 9 warz # 0. The head unit will automatically connect to the last connected device when the connect feature is set to Auto connect On. If the connect feature is set to Auto Connect Off, the head unit will not automatically 625010 15816357651 Callin ٠

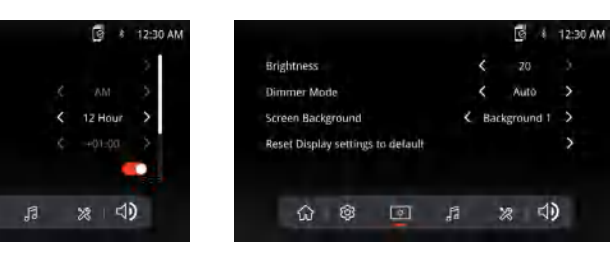

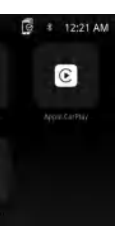

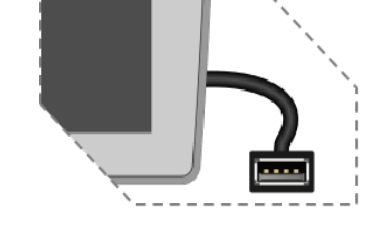

- Press the Apple CarPlay button on the Main menu to enter the operation interface.
- Enjoy the Apple Carplay function.

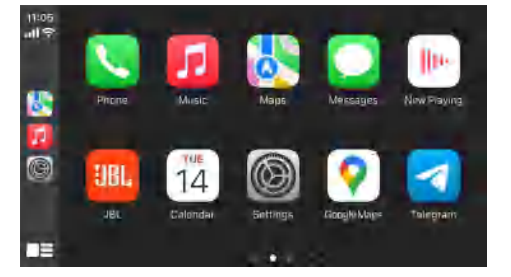

- Disconnect and then reconnect your phone using the Apple Lightning cable that was provided with
- When Apple CarPlay <sup>®</sup> is active, your voice recognition system is disabled and you will be using Siri <sup>®</sup>

| General Restrictions |          |   |
|----------------------|----------|---|
| 0                    | Safari   |   |
| ٥                    | Camera   |   |
|                      | FaceTime | C |
| 0                    | Siri     |   |
| 0                    | AirDrop  |   |
| C                    | CarPlay  |   |

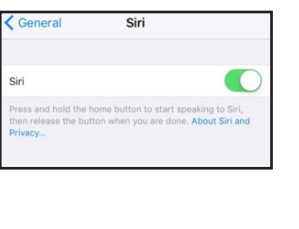

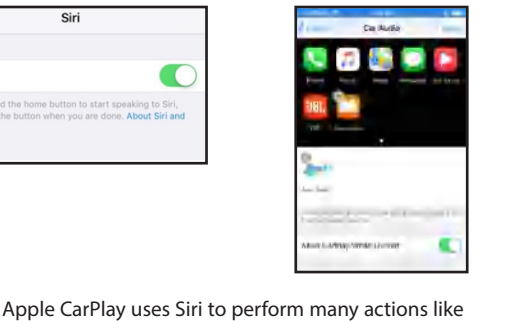

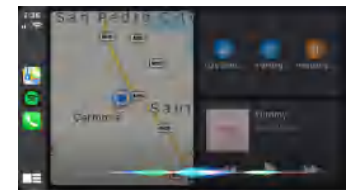

Voice Command Button

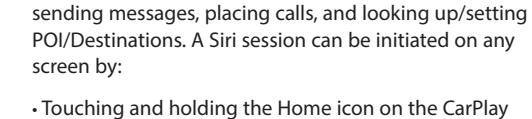

screen or · Pressing the Voice button on panel or Steering Wheel,

then say any of the following commands: • "Text <Name> 'Call you later" to send a text message. "Read text messages" to read available text message. • "Call <Name>" to make a phone call.

• "Find <POI/Destination>" to locate a POI/Destination. NOTE:

Ensure Siri feature is set to ON in your phone (Go to Settings > General > Siri).

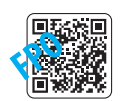

# Please scan the left QR code for detailed operation.

#### **Android Auto Operation**

Connect your Phone to the USB port then touch OK on your Phone when the pop-up message appears to allow interface accessories. The Android Auto icon will now be enabled on the main menu.

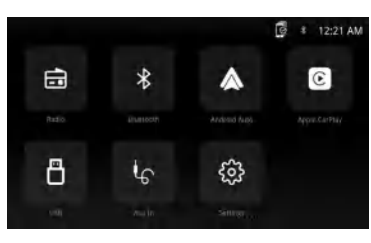

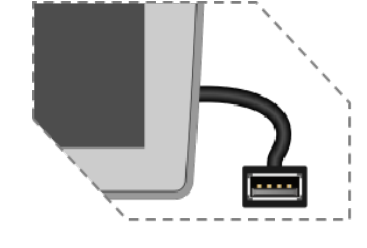

Press the Android Auto button on the Main menu to enter the operation interface. Enjoy the Android Auto function.

Android Auto:

Stop your vehicle and brake it in a safe location when first using the function. Phone will prompt you to download Android Auto app and other needed apps.

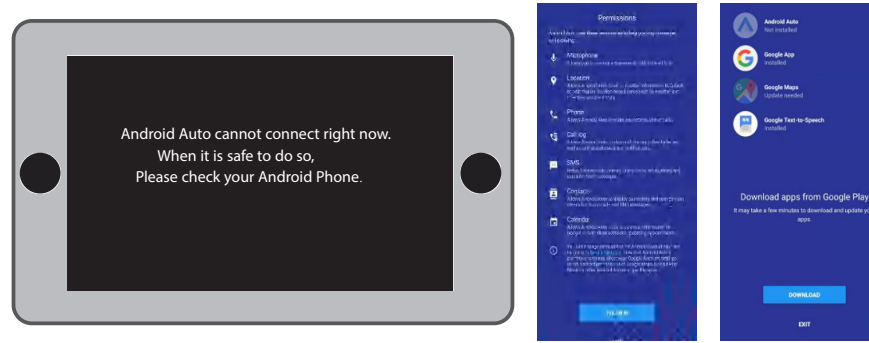

Android Auto uses Google voice actions for many functions. A Google voice action session can be initiated on any screen by:

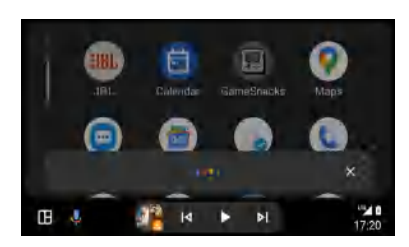

• Touching the Microphone icon on any screen. Pressing the Voice Recognition Button on panel or Steering Wheel

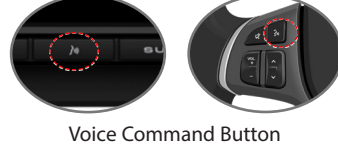

Compatible Android<sup>®</sup> phone with

Android Auto App download from Google

· Android Auto must be available in your

OS Android 5.0 or higher

Such as making a Call

Touch the Phone icon to access recent call list. Or you can initiate a voice action and then say "Call <Name>" or "Dial <number>" to make phone calls from any screen.

> Requirements USB Data Cable

Data Plan

Plav<sup>®</sup> store

country or region.

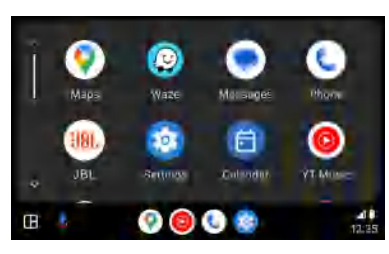

Phone Setup (Before you begin):

 Android Auto<sup>®</sup> features may operate differently than on your Android<sup>®</sup> phone. • Message and data charges may apply when using Android Auto. Please check with your mobile carrier. Android Auto relies on the performance of your phone. If you experience performance issues: Close all apps and then restart them again or disconnect and then reconnect your phone

• Using the USB cable that was provided with your phone is recommended. • When Android Auto is active, your in-vehicle voice recognition system is disabled and you will be using Google® voice actions to make your requests.

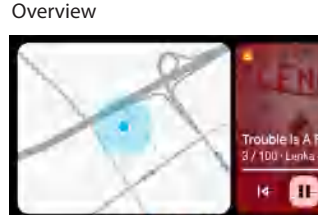

 Android Auto organizes recent actions and Auto Home screen. Touching an actionable

information into simple cards on the Android card will take you to the app.

C

NOTE:

- For details about Android Auto, refer to the manual supplied with your Android phone, or visit the website of Android Auto.
- For details about Apple CarPlay, refer to the manual supplied with your iPhone, or visit the website of Apple CarPlay.

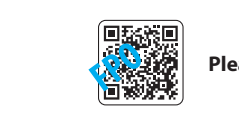

(B) 🙆 🕓 📵

Please scan the left QR code for detailed operation.

### **SPECIFICATIONS**

| Model:                                              | JBLLEGEND700/JBLLEGEND700EU                                                                                                    |
|-----------------------------------------------------|----------------------------------------------------------------------------------------------------|
| Tuner bands                                         | AM/FM                                                                                                    |
| AM Band for USA                                     | 530 KHz~1710 KHz (10 KHz STEP)                                                                                                    |
| AM Band for Europe                                  | 531 KHz~1602 KHz (9 KHz STEP)                                                                                                    |
| FM Band for USA                                     | 88 MHz~108 MHz (0.2 MHz STEP)                                                                                                    |
| FM Band for Europe                                  | 87.5 MHz~108 MHz (0.05 MHz STEP)                                                                                                    |
| GPS Band:                                           | 1559 MHz~1610 MHz                                                                                                    |
| Bluetooth <sup>®</sup> version:                     | 5.0                                                                                                    |
| Bluetooth <sup>®</sup> profile Version:             | A2DP 1.4, HFP 1.8, AVRCP 1.6.2                                                                                                    |
| Bluetooth <sup>®</sup> transmitter frequency range: | 2.4GHz~2.4835GHz                                                                                                    |
| Bluetooth <sup>®</sup> Max. transmitting power:     | < 10 dBm (EIRP)                                                                                                    |
| Bluetooth <sup>®</sup> transmitter modulation:      | GFSK, π/4-DQPSK, 8DPSK                                                                                                    |
| Bluetooth <sup>®</sup> auto reconnect               | Yes (most recently paired phone)                                                                                                    |
| 2.4G Wi-Fi Transmitter frequency range:             | 2.4GHz~2.4835GHz                                                                                                    |
| 2.4G Wi-Fi Max. transmitting power:                 | <16dBm(EIRP)                                                                                                    |
| 5G Wi-Fi Transmitter frequency range:               | 5.15GHz~5.25GHz, 5.725GHz~5.850GHz                                                                                                    |
| 5G Wi-Fi Max. transmitting power:                   | <14dBm(EIRP)                                                                                                    |
| Serial Port Profile (SPP)                           | Yes                                                                                                    |
| Simple Secure Pairing (SSP)                         | Yes                                                                                                    |
| Number of paired phones                             | 7                                                                                                    |
| Compatible media file formats                       | Audio file with below extension<br>.mp3/.mp2/.mpa/.ape/.aac/.flac/.m4a/.ogg/.mka/.wav;<br>Video files with below extension<br>.mp4/.3gp/.mov/.m4v/.mkv/.flv/.mpeg/.avi; |
| System update                                       | USB drive format FAT32                                                                                                    |
| Maximum number of files on USB device               | 10000                                                                                                    |
| USB                                                 | 5V/1.5A                                                                                                    |
| RMS Power Output (Watts x Channel) @<br>4 -ohm      | 12.8V: 12W x 4<br>14.4V: 14W x 4                                                                                                    |
| Line output                                         | 4Vrms                                                                                                    |
| Frequency Response, +/- 3 dB                        | 20 Hz to 20 kHz                                                                                                    |
| Signal-to-Noise Ratio@1W                            | >70dB                                                                                                    |
| THD+N @ 4-ohm (amplifier)@ ROP                      | ≤ 1%                                                                                                    |
| THD+N @ 4 Vrms (Line outputs)                       | ≤ 0.5 %                                                                                                    |
| Operating voltage                                   | 9V-16V                                                                                                    |
| Quiescent current (ACC off)                         | 1mA                                                                                                    |
| Power supply:                                       | 12V 9A                                                                                                    |
| Maximum operation temperature                       | 70 ∘C                                                                                                    |
|                                                     |                                                                                                    |

# 🚯 Bluetooth

The Bluetooth® word mark and logos are registered trademarks owned by the Bluetooth SIG, Inc. and any use of such marks by HARMAN International Industries, Incorporated is under license. Other trademarks and trade names are those of their respective owners.

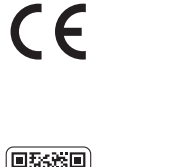

Trova la Guida

rapida in italiano qui

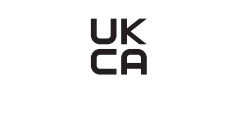

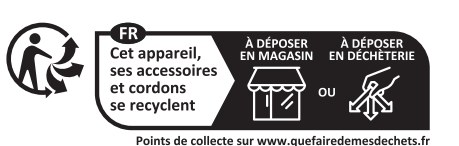

|            | BE | EL |
|------------|----|----|
|            | BG | ES |
| <b>!</b> / | CZ | FR |
|            | DK | HR |
|            | DE | IT |
|            | EE | СҮ |
|            | IE | LV |

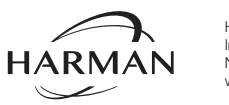

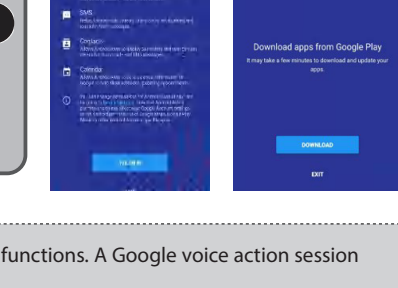

Use Restriction: This device is restricted to indoor use when operating in the 5150 to 5250 MHz frequency range in following countries:

| LT | PT     |    |
|----|--------|----|
| LU | RO     |    |
| HU | SI     |    |
| MT | SK     | UK |
| NL | FI     |    |
| AT | SE     |    |
| PL | UK(NI) |    |

Belgium (BE), Greece (EL), Lithuania (LT), Portugal (PT), Bulgaria (BG), Spain (ES), Luxembourg (LU), Romania (RO), Czech Republic (CZ), France (FR), Hungary (HU), Slovenia (SI), Denmark (DK), Croatia (HR), Malta (MT), Slovakia (SK), Germany (DE), Italy (IT), Netherlands (NL), Finland (FI), Estonia (EE), Cyprus (CY), Austria (AT), Sweden (SE), Ireland (IE), Latvia (LV), Poland (PL) and Northern Ireland (UK).

This equipment complies with FCC and ISED radiation exposure limits set forth for an uncontrolled environment. This equipment should be installed and operated with minimum distance 20cm between the radiator & your body.

Cet équipement est conforme aux limites d'exposition aux rayonnements FCC et ISED définies pour un environnement non contrôlé. Vous devez installer et utiliser cet appareil en respectant une distance minimale de 20 cm entre votre corps et &l'élément rayonnant.

© 2024 HARMAN International Industries, Incorporated. All rights reserved. JBL is a trademark of HARMAN International Industries, Incorporated, registered in the United States and/or other countries. Features. cifications and appearance are subject to change without notice.